# HOW TO EMBED A YOUTUBE VIDEO INTO A SCHOOLWIRES PAGE

Don't just link to a YouTube web address! If you EMBED a YouTube video's embed code instead, you can turn off "related videos" at the end... which are NOT always appropriate for students! Here's how to do it:

## 1. GET THE YOUTUBE EMBED CODE

In YouTube, beneath the video, click on **Share** > **Embed** > **Show More**. Make sure the **Video Size** starts with "640" and change it to "640" if it doesn't.

#### Why do this?

The video will *look better* on your webpage if you make sure that the video is *wide* enough: 640 (wide) is a **good** size and will fit best on your page.

### **IMPORTANT!**

Make sure "Show suggested videos when the video finishes" is UNCHECKED! (If you leave it checked, it's like a box of chocolates: "You never know what you're going to get...." And it could display previews of videos that are INAPPROPRIATE for students.)

Select the embed code ("<iframe width=..." etc.) from the box and copy it.

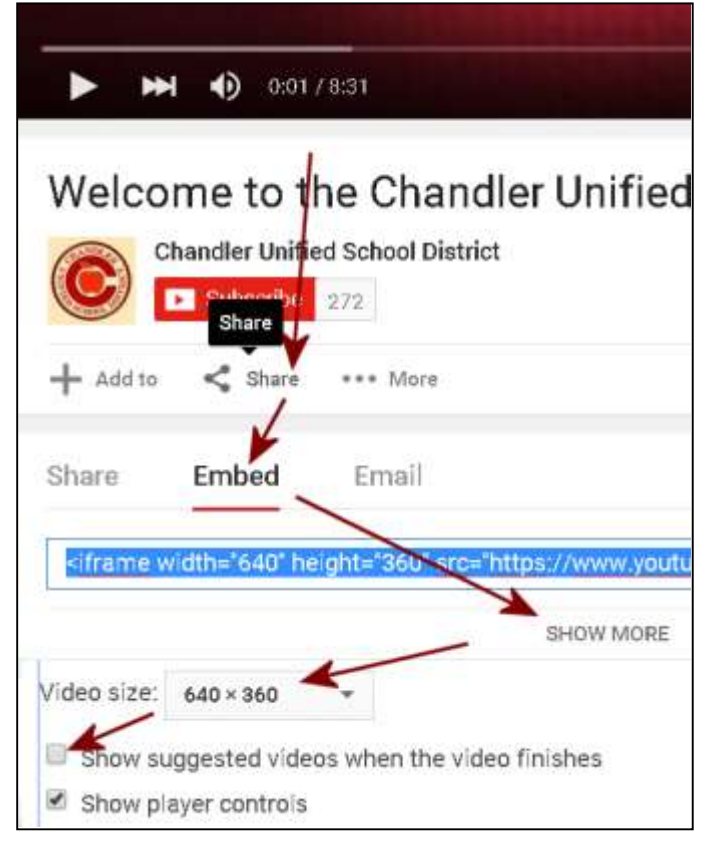

## 2. PASTE THE EMBED CODE INTO YOUR SCHOOLWIRES PAGE:

Click the **New Page** button to create a new page in your Schoolwires section as you normally do... > ...but select **Embed Code** as the page type. (FYI: Page types are listed in *alphabetical order*... so, scroll down to see it if needed.) **Paste** the YouTube Embed Code you copied earlier into it your new page and click **Save**. DONE!

NOTE that students can't access YouTube using district computers.